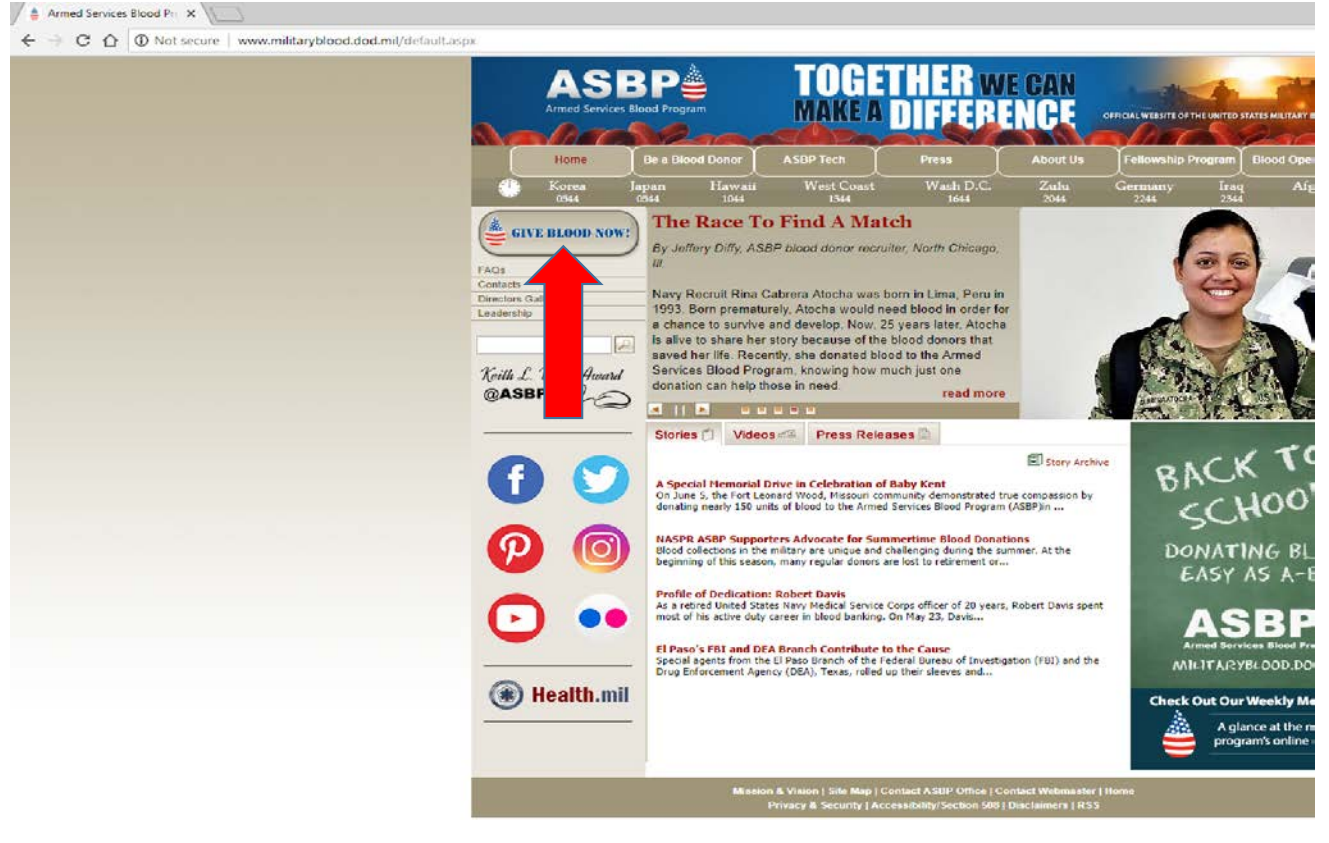

1. Go to www.militaryblood.dod.mil

2. Click on the "Give Blood Now" icon.

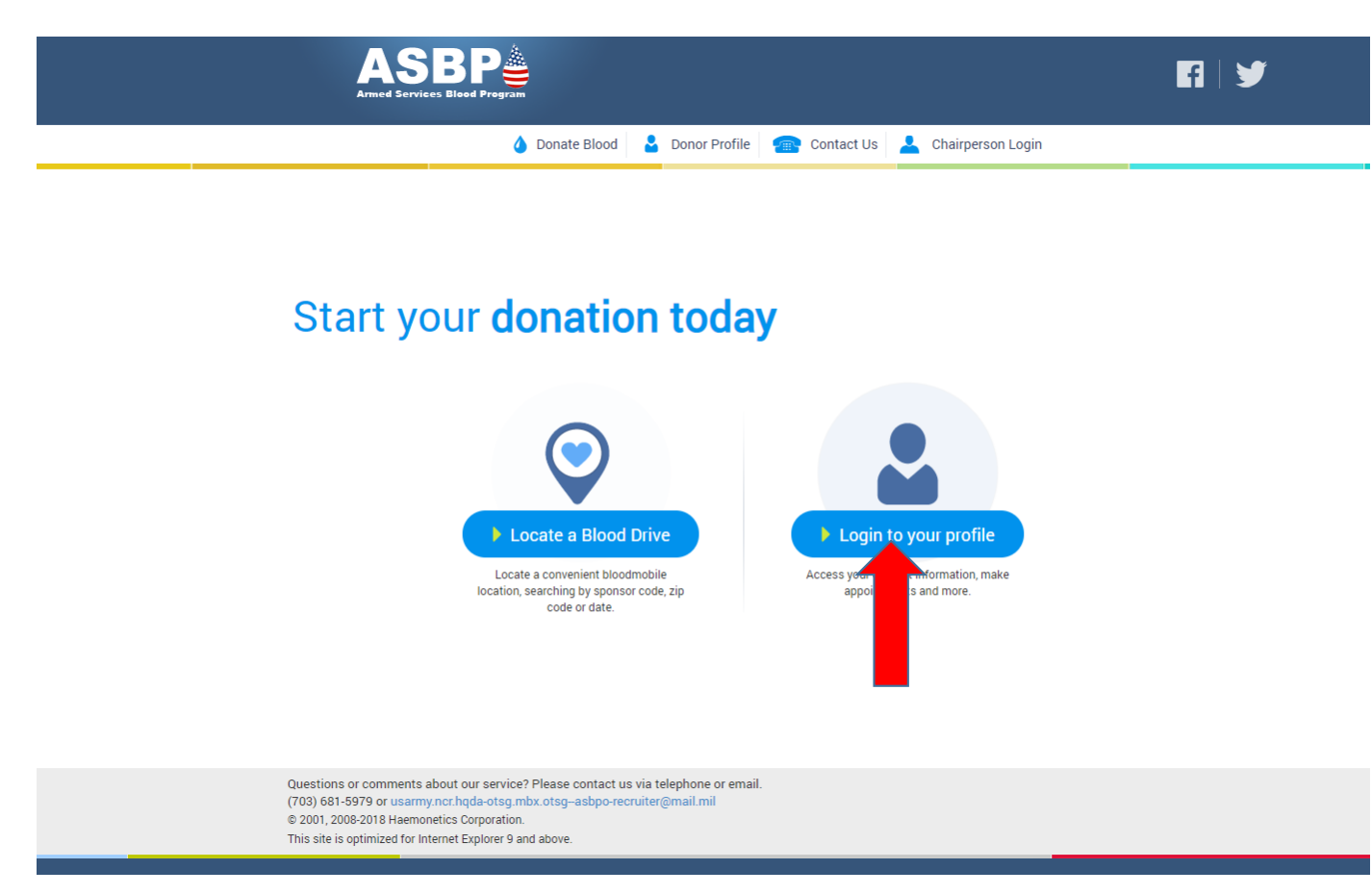

3. Click on "Login to your profile".

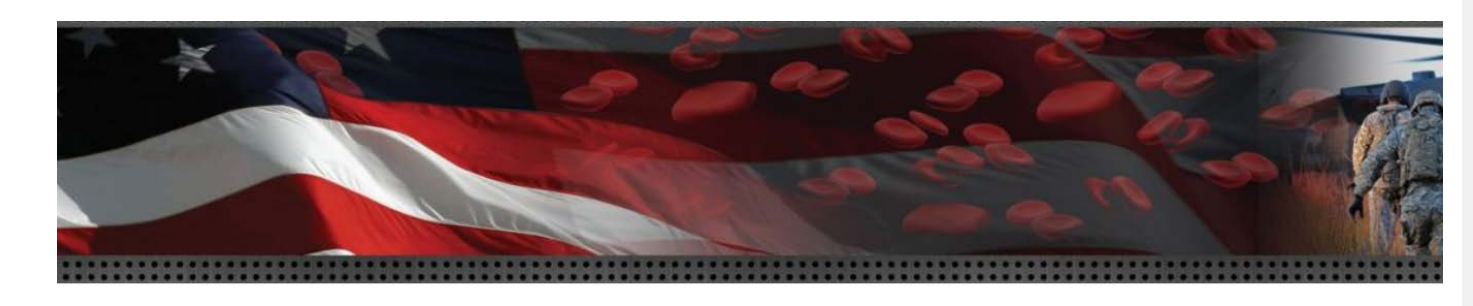

| Email Address / Username / Donor ID                 | Password                                                   | First-time users               |
|-----------------------------------------------------|------------------------------------------------------------|--------------------------------|
|                                                     |                                                            | Login Create a profile         |
|                                                     | Forgot your password?                                      | Already Donate eate my accourt |
|                                                     |                                                            |                                |
|                                                     |                                                            |                                |
|                                                     |                                                            |                                |
| (703) 681-5979 or usarmy.ncr.hgda-otsg.mbx.otsg-asl | itact us via telephone or email.<br>5po-recruiter@mail.mil |                                |

## 4. Click on "Create a Profile"

 $\ensuremath{^{**}\text{If}}$  you already have an account, please skip this and log-in directly  $\ensuremath{^{**}}$ 

5. Fill out all the information required to complete your account creation. Once your account is created, you should be able to access your profile home page.

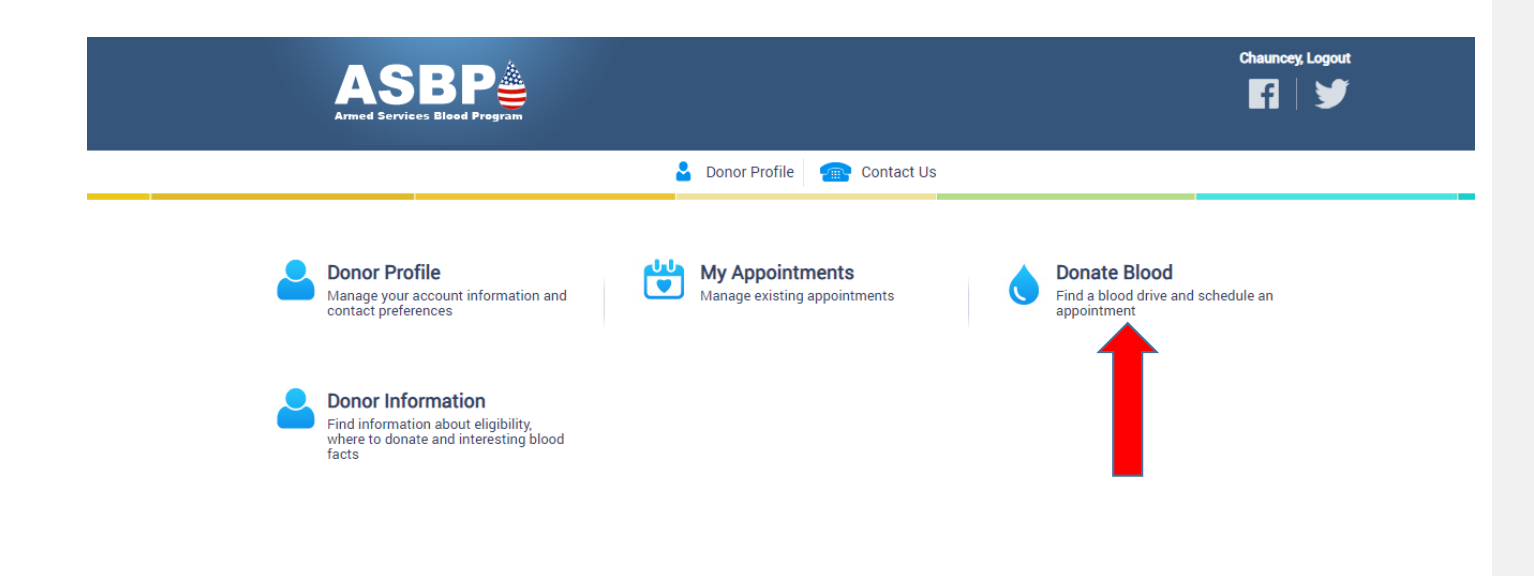

6. To set up an appointment to donate, please click on "Donate Blood".

| Step 1 Find a Blood Drive<br>Non-U.S. Drives Near [Landstuhl, Germany | ] [ Okinawa, Japan ] | Q Quick Search        |
|-----------------------------------------------------------------------|----------------------|-----------------------|
| Search By Sponsor                                                     | Search By Zip Code   | Search By City, State |
| Name                                                                  | Within 10 Miles      |                       |
| Code                                                                  | of Zip               | State Select a State  |
| Date 08/30/2018                                                       | Donation<br>Type     | Donation<br>Type      |
|                                                                       | Date 08/30/2018      | Date 08/30/2018       |
| Q Search                                                              | Q Search             | Q Search              |
|                                                                       |                      |                       |

8. Enter today's date.

9. Click search.

**Commented [A1]:** Blood drives for Keesler BDC may also be searched by City & State

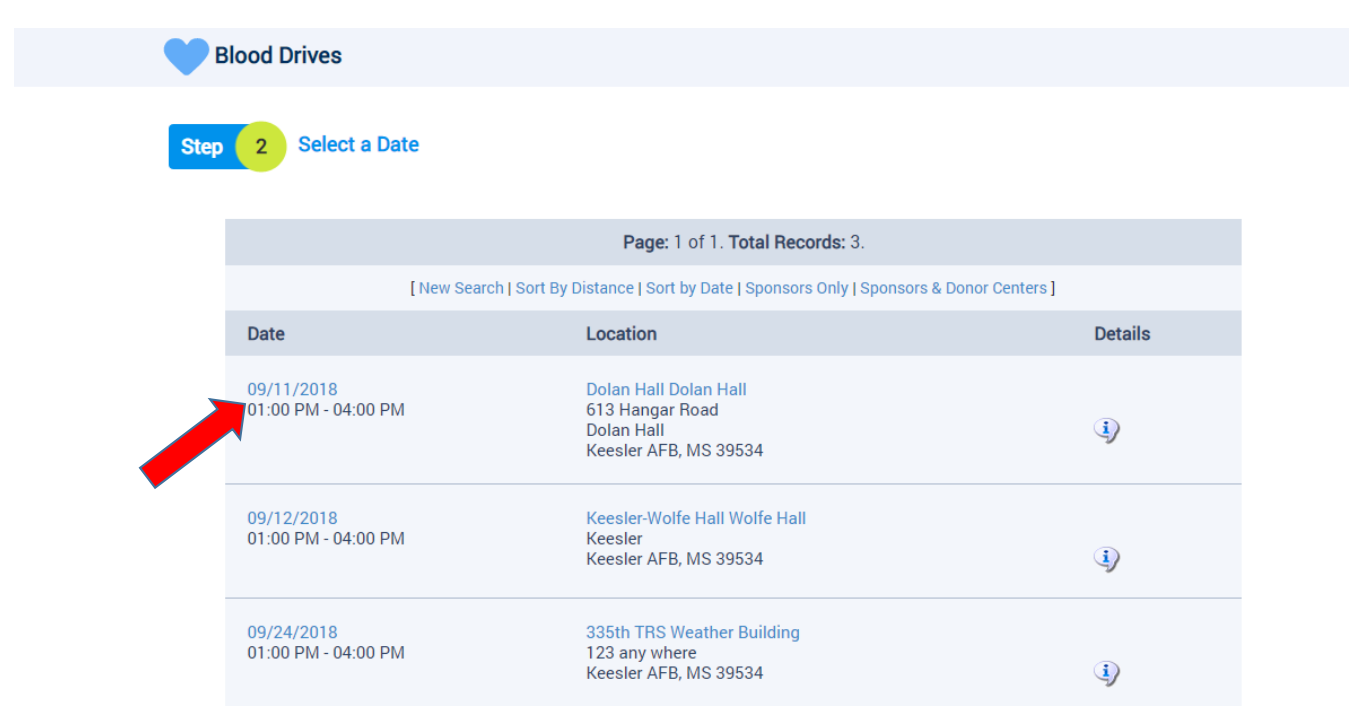

10. Click on the date for the drive you want.

| Location: Dolan Hall Dolan Hall<br>613 Hangar Road<br>Dolan Hall<br>Keesler AFB, MS 39534 | <b>Date:</b> Tuesday - September 11 <sup>th</sup> 2018<br><b>Hours of Operation:</b><br>01:00 PM - 04:00 PM | Share: 🔊 Share |
|-------------------------------------------------------------------------------------------|----------------------------------------------------------------------------------------------------|----------------|
| Whole Blood                                                                               |                                                                                                    |                |
| 01:00 PM - CDT                                                                            | 3 Whole Blood appointments are available.                                                                   | 3 Schedule     |
| 01:15 PM - CDT                                                                            | 3 Whole Blood appointments are available.                                                                   | To Schedule    |
| 01:30 PM - CDT                                                                            | 3 Whole Blood appointments are available.                                                                   | 3 Schedule     |
| 01:45 PM - CDT                                                                            | 3 Whole Blood appointments are available.                                                                   | To Schedule    |
| 02:00 PM - CDT                                                                            | 3 Whole Blood appointments are available.                                                                   | To Schedule    |
| 02:15 PM - CDT                                                                            | 3 Whole Blood appointments are available.                                                                   | To Schedule    |
| 02:30 PM - CDT                                                                            | 3 Whole Blood appointments are available.                                                                   | 3 Schedule     |
| 02:45 PM - CDT                                                                            | 3 Whole Blood appointments are available.                                                                   | 3 Schedule     |

11. Click on "schedule" for the time you want.

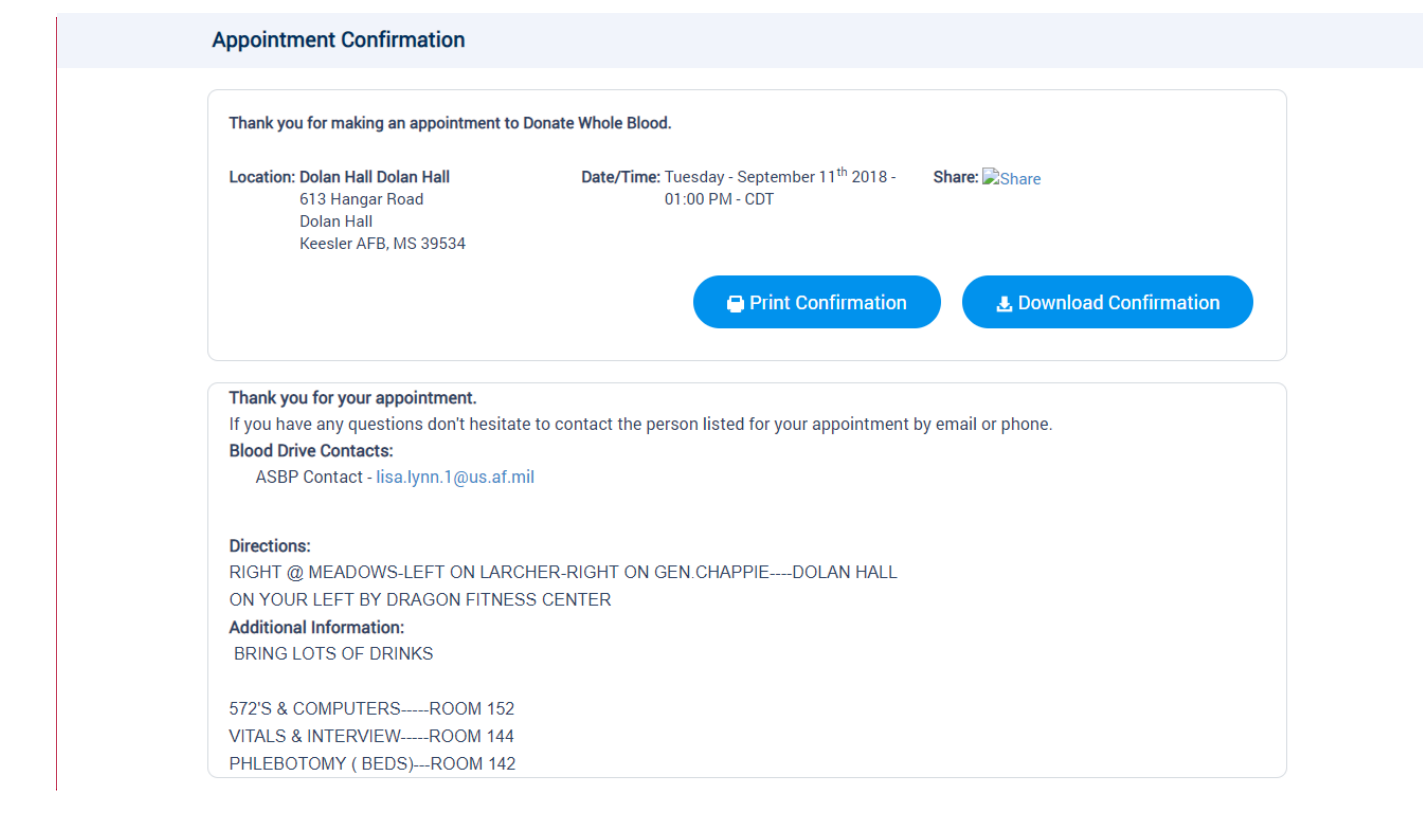

**Commented [A2]:** I recommend making the edits to the additional information that we talked about

12. The next page will be your confirmation page. You are all set!